## Getting Started With CEDAR

To sign in to CEDAR visit <u>https://cedar.colchsfc.ac.uk/auth/parent</u> and enter your username (email address) and password that you have previously setup. If you have forgotten your password the use the *Reset Password* button.

Once signed in to CEDAR you should see the Dashboard as shown in the image below.

- 1. The *Important Information* box may update to reflect any new changes that we'd like to make you aware of.
- 2. The large attendance percentage is the student's overall attendance across all timetabled classes.
- 3. The *Today's Activities* box shows the student's timetable for today.
- 4. Hover over the left hand CEDAR menu to see more detailed menu options, including:
  - *My Home* Link back to the Dashboard.
  - *Current Timetable* The students full weekly timetable.
  - *Curriculum and Achievement* Not currently in use.
  - *Presence* View detailed attendance information under *My Attendance* and any notified *Absences*.
  - Exams View Prior Achievements or upcoming exams in the Exam Timetable.
  - *Planning Ahead* Not currently in use.
  - *Update Details* a place to report any **changes** in the medical details of the student. No need to report issues if we are already aware of them.
  - There is also a search box at the top of the CEDAR menu which will look for menu items.
- 5. In the top left there is a *Back* button and in the top right you'll find:
  - *Home* Return to the Dashboard.
  - *Logout* Sign out of CEDAR.

## The CEDAR Dashboard

| *                     | K Back                                                                                                    |                                                                                     | 🚹 Home 📑 Logout 🍥                                            |  |
|-----------------------|----------------------------------------------------------------------------------------------------|-------------------------------------------------------------------------------------|--------------------------------------------------------------|--|
|                       | My Home                                                                                                    |                                                                                     |                                                              |  |
|                       | Welcome Parent / Guardian                                                                                                    | Of                                                                                  |                                                              |  |
| ►<br>•<br>•<br>•<br>• | Important Information                                                                                                    | Attendance                                                                          | Today's Activities                                           |  |
|                       | <ul> <li>Welcome to your CEDAR Dashboard. Please note the following:</li> <li>As new parts of CEDAR are used, they may be shown in new boxes on this Dashboard.</li> <li>The <i>Pastoral Log. Curriculum &amp; Acheivement</i> and <b>Planning Ahead</b> systems are currently not in use.</li> </ul> | 98%<br>This is your overall<br>attendance percentage.<br>View Attendance<br>Summary | Time ¢ Activity ¢ Location ¢                                 |  |
|                       |                                                                                                    |                                                                                     | 09:05 Environmental Science A Level Group 1 D1 205           |  |
|                       |                                                                                                    |                                                                                     | 09:40 Environmental Science A Level Group 1 D1<br>Yr1 205    |  |
|                       |                                                                                                    |                                                                                     | 11:50                                                        |  |
|                       |                                                                                                    |                                                                                     | 13:25 Economics A Level Group 1 B1 Yr1 306                   |  |
|                       |                                                                                                    |                                                                                     | 14:00 Economics A Level Group 1 B1 Yr1 306                   |  |
|                       |                                                                                                    |                                                                                     | 14:50 Criminology Level 3 Certificate Group 4 A4<br>Yr1 504  |  |
|                       |                                                                                                    |                                                                                     | 15:25 Criminology Level 3 Certificate Group 4 A4<br>Yr 1 504 |  |
|                       |                                                                                                    |                                                                                     | View Full Timetable                                          |  |

Screenshot of the CEDAR Dashboard